1)ダウンロードサービスのログイン画面にある、「パスワードを忘れた方はこちら」をクリックします。

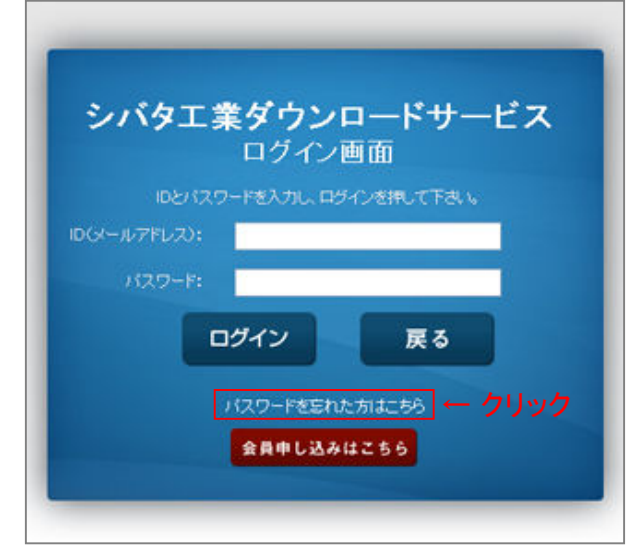

2) 会員登録したメールアドレスを入力します。 次に、もう1度確認のためメールアドレスを入力し「送信」ボタンをクリックします。

| シバタ工業ダウンロードサービス                              |         |                  |
|----------------------------------------------|---------|------------------|
| パスワードを忘れた方                                   |         |                  |
| ID <b>(</b> メールアドレス <b>)</b> を入力し、送信ボタンを押してT |         |                  |
|                                              | メールアドレス | sample@sbt.co.jp |
|                                              | 確認      | sample@sbt.co.jp |
| ↓ クリック<br>送信<br>戻る                           |         |                  |

- 3) 会員登録メールアドレス宛に、新しいパスワードをお送りします。
- 4) ログイン画面にて、ID・新しいパスワードを入力しログインして下さい。

※ログイン後、パスワードを変更する場合は、お客様ご自身でパスワードを変更して下さい。